インターネットで大阪府内の埋蔵文化財包蔵地分布図を調べることができます。

(大阪市教育委員会 文化財保護課) 大阪府HP内の「地図情報システム」で、府内の埋蔵文化財包蔵地分布図を調べるこ とができます。以下は、大阪市のHPから大阪府「地図情報システム」への遷移の方法、

「地図情報システム」で埋蔵文化財包蔵地を調べる方法についてのご案内です。 ※大阪府「地図情報システム」の詳しい使い方については、大阪府HPの「参考情報(マニ ュアル)」をご覧ください。

(1) 大阪市 HP のトップ画面をひらき、サイト内検索欄に「埋蔵文化財包蔵地について」と 入力、検索

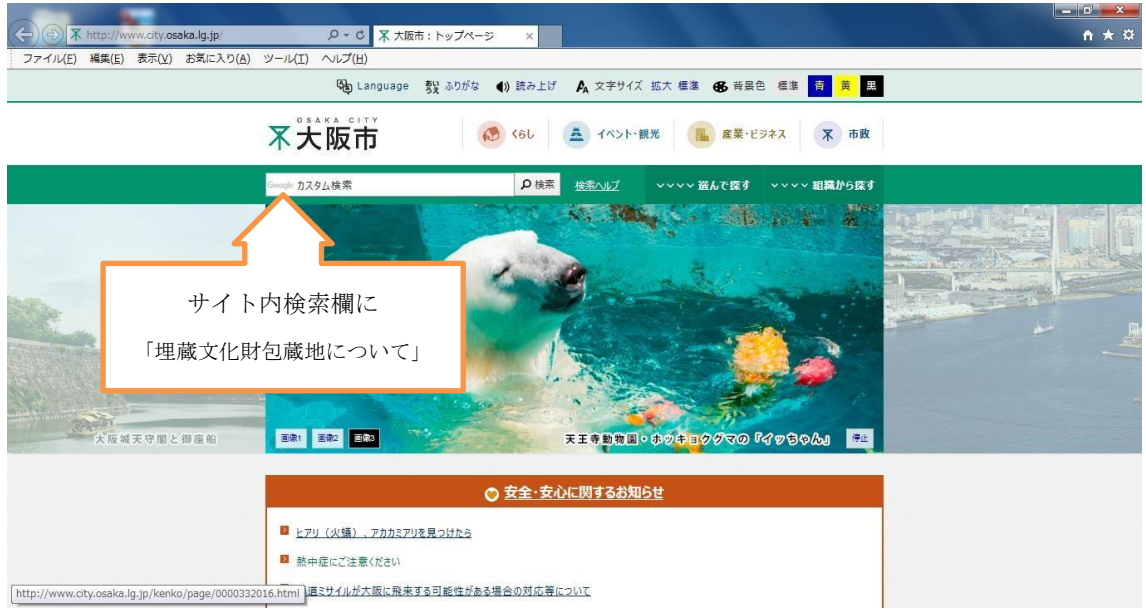

(2) 検索結果一覧画面から「大阪市:埋蔵文化財包蔵地分布図(大阪府地図情報システム)について」を選択し、画面を表示させる

| and the second second s |                                  |
|----------------------------------------------------------------------------------------------------|----------------------------------|
| 🗲 🛞 🧶 https://cse.google.com/cse?q=%E5%9F%88%E5 🔎 🗸 🖉 Google Custom Search 🛛 x                                                                                                    | A ★ Ø                            |
| ファイル(F) 編集(E) 表示(V) お気に入り(A) ツール(T) ヘルプ(H)                                                                                                    |                                  |
|                                                                                                    | Â                                |
| 約 16,300 件(0.17 抄)                                                                                                    |                                  |
| 大阪市の史跡・文化肪・埋蔵文化財包蔵地について<br>www.city.caaka.lg.jphyoiku/page/0000255887.html<br>石器・土齢/2の点掛が出土したり、異学 古者、住意料/2018度か2018度かした中に埋むれている土地<br>たちかってたま工事等を行う場合、文化財構造の規定にあって、<br>www.city.caaka.lg.jphyoiku/page/000025697.html<br>大阪市の-地蔵ないたまで、増売文化増加減後の規定をつく、<br>www.city.caaka.lg.jphyoiku/page/000025697.html<br>地の時候シスラム、別ウンドンで時に、大阪市ド回防備システム)について、<br>www.city.caaka.lg.jphyoiku/emailise/contents/0000515.pdf<br>ンマイル様かり取扱いてついて、<br>和文化財のの取扱いたついて、生活では、増売文化増加減化が引起したかったた、とので<br>物気文化財の取扱いについて、<br>地のための利用、地気の度大地では、一般のの見たや文化と理解する上でたく、ことので<br>物気文化財の取扱い、について、<br>などの対応に、たちて、一般なしたの見たが、単数文化物の現代販売が回顧である場合は、記録<br>深かり増加く必要です、一環美文化化均減化の中でたまれまを行う…                                                                                                    | powered by Google ti 29 ≟49 #    |
| <u>埋蔵文化財包蔵地の発会について(依頼)</u><br>www.chr.casata.jg.jhvyohutemafilesthouzouti-syoukai.pdf<br>コケルTREF. PDFAdde Accentati<br>福尺/1160度度の指動かご発行してください)、大限市教育委員会事務局文化料<br>保護期 回連 <mark>相 建設文化財活動物の</mark> 完成ことないて(依頼) 月日.肥.会.者: <b>建設文化</b><br><b>財包満地</b> に添付地図の.種別と校教、(添付地図の種別)に印をつけ、.                                                                                                    |                                  |
| - (予) - (二) () () () () () () () () () () () () ()                                                                                                    | 親警察の 🖓 🛤 🖇 N 💶 🕶 翊 🦛 🐨 🏎 🎞 10:00 |

(3) 「埋蔵文化財包蔵地分布図(大阪府地図情報システム)について」頁内の「大阪府地 図情報システム」をクリック

| <ul> <li></li></ul>                                                                                                    | 0 <mark></mark><br>合 ★ 従                  |  |
|----------------------------------------------------------------------------------------------------|-------------------------------------------|--|
| 😡 Language 製 ふりがな 🌗 読み上げ 👂 文字サイズ 拡大 標準                                                                                          | ● 背景色 標準 青 黄 黒 ^                          |  |
| ▼大阪市 (50 ▲ 1/2) (50 ▲ 1/2)・観光                                                                                                   | 産業・ビジネス 不 市政                              |  |
| Google カスタム検索 <b>ク</b> 検索 <u>検索へルプ</u> ~ 選ん                                                                                     | で探す 〜 組織から探す                              |  |
| <u>トップページ</u> > <u>イベント・観光</u> > 歴史・文化 > 歴史・文化に関するお知らせ > 大阪市の史跡・文化財・埋蔵文化財包蔵地について ><br>埋蔵文化財包蔵地分布図(大阪府地図情報システム)について              |                                           |  |
| 埋蔵文化財包蔵地分布図(大阪府地図情報システ<br>ム)について                                                                                                | 探している情報が見つからない                            |  |
| ページ番号:256871 2014年10月23日<br>大阪府の地図情報システムでは、埋蔵文<br>⇒ 大阪府地図情報システム □<br>大阪府「地図情報システム」<br>大阪府「地図情報システム」<br>「中国図の利用 ちょう」)」の「は、下のファイル |                                           |  |
| へ「「「「」」「「「」」」」」「「「」」」」」」「「」」」」」」「「」」」」」」                                                                                        | ,                                         |  |
| 🚱 🫫 ホームフ 🖸 🖉 登録論報 🤌 行内ボー 🥥 大阪市: 💁 受信トレ 🔣 埋蔵文化 🖉 🛦                                                                               | 服 🛛 😺 🖉 🔊 👘 😨 🔝 4 한 🌜 10:17<br>2017/08/07 |  |

- (4) 「地図情報システムとは」(大阪府地図情報システム トップページ)をひらく。「シス テム利用上の注意」の末尾 にある「 ◆◆注意事項・利用規約に同意して利用する◆◆」 とい うメッセージをクリック。
- (5) システム画面左上の機能選択画面をスクロールしてゆくと、「文化財地図」の選択肢が 出てくる。「埋蔵文化財」のチェックボックスをクリックすると、地図画面上に埋蔵文化財包蔵 地を示す緑の囲みが出現する。

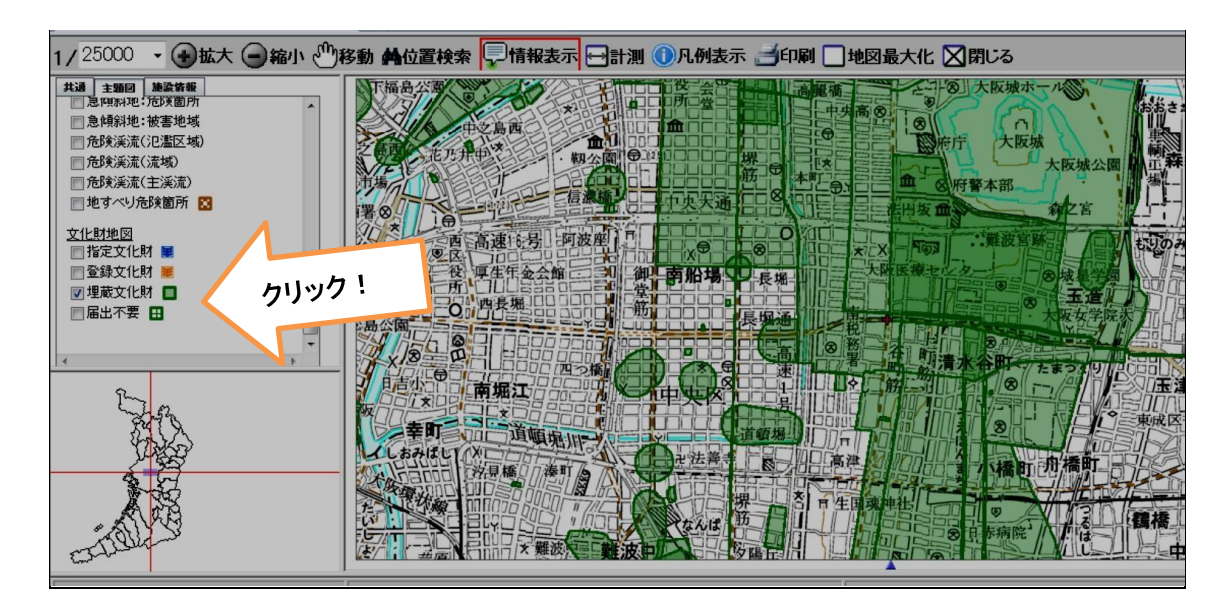

(6) 緑の線で囲まれた色つき部分が埋蔵文化財包蔵地。遺跡部分にカーソルをあわせてク リックすると地図図面の下に遺跡情報が表示される。

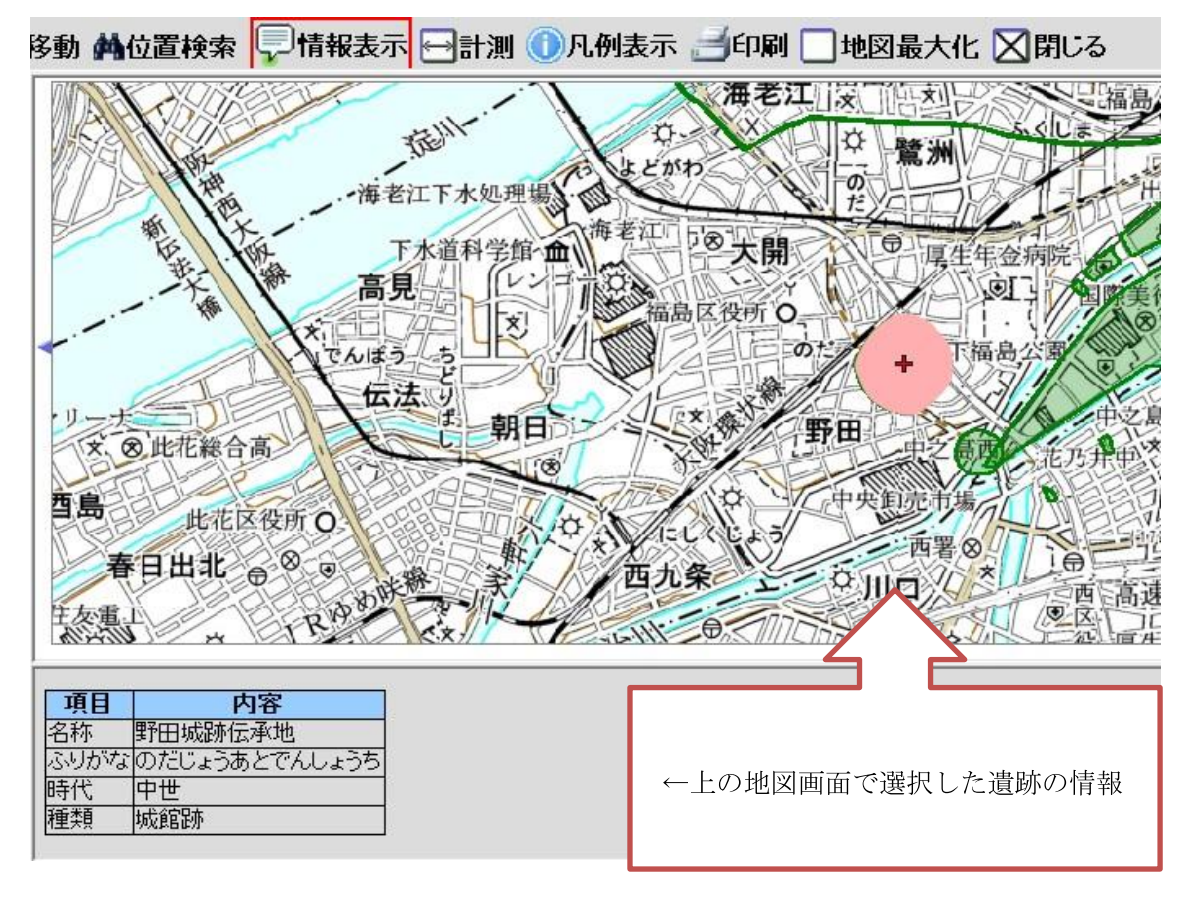

(7) システム画面上の「印刷」アイコンをクリックして印刷。OSによっては印刷アイコンが機能しない場合もあるので、その場合はPrintScreen機能等を使用して印刷。

【注意】

●大阪府 HP の保守点検等でシステム停止の場合などはご利用いただけません。また、パソコンの 0S によっては、地図情報システムをご覧いただけないこともあります。詳しくは大阪府 HP の大阪府 HP の

「参考情報(マニュアル)」をご覧ください。

●上記システムで検索しても判断がつかない場合は、大阪市教育委員会 文化財保護課までおた ずねください。

大阪市教育委員会 文化財保護課 TEL:06-6208-9168 / FAX:06-6201-5759